#### 第81回九州山口薬学大会

# オンライン配信サイト視聴方法

#### ①ログイン方法

日中小明業面

#### #81回九州山口薬学大会 THE 81ST KYUSHU YAMAGUCHI PHARMACY CONFERENCE ホーム 未来への礎-変化と再構築-ご挨拶 リアルロオンライン 大会概要 ハイブリッド 日程表(タイムテーブル) \* N 2022.9/18 E 19 EX 閞催 プログラム 一般演算登録 熊本城ホール 会場 指定演題登録 大金東行委用金 富永 孝治 研究助成金交付者募集 実行委員長 公益社团法人 解太県薬剤師会 会長 参加者へのご室内 単位について NEW 大会ホームページ トップページ 「特設視聴サイト」の 発表者・座長へのご案内 ボタンをクリックします 採択結果 参加登録・ランチョンセミナー プログラム集 ▶ 特設視聴サイト 当日お問い合わせ先 POF 事前由认 080-7638-42360/080-4384-1747 協替申认 参加登録窓口からお送りする 9/18 (日) 8:00~9/19 (月) 14:00 9/18 (日) 8:00~9/19 (月) 14:00 パスワードをご利用ください。 交通・アクセス

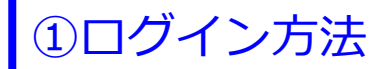

第81回 九畑山口薬学大会

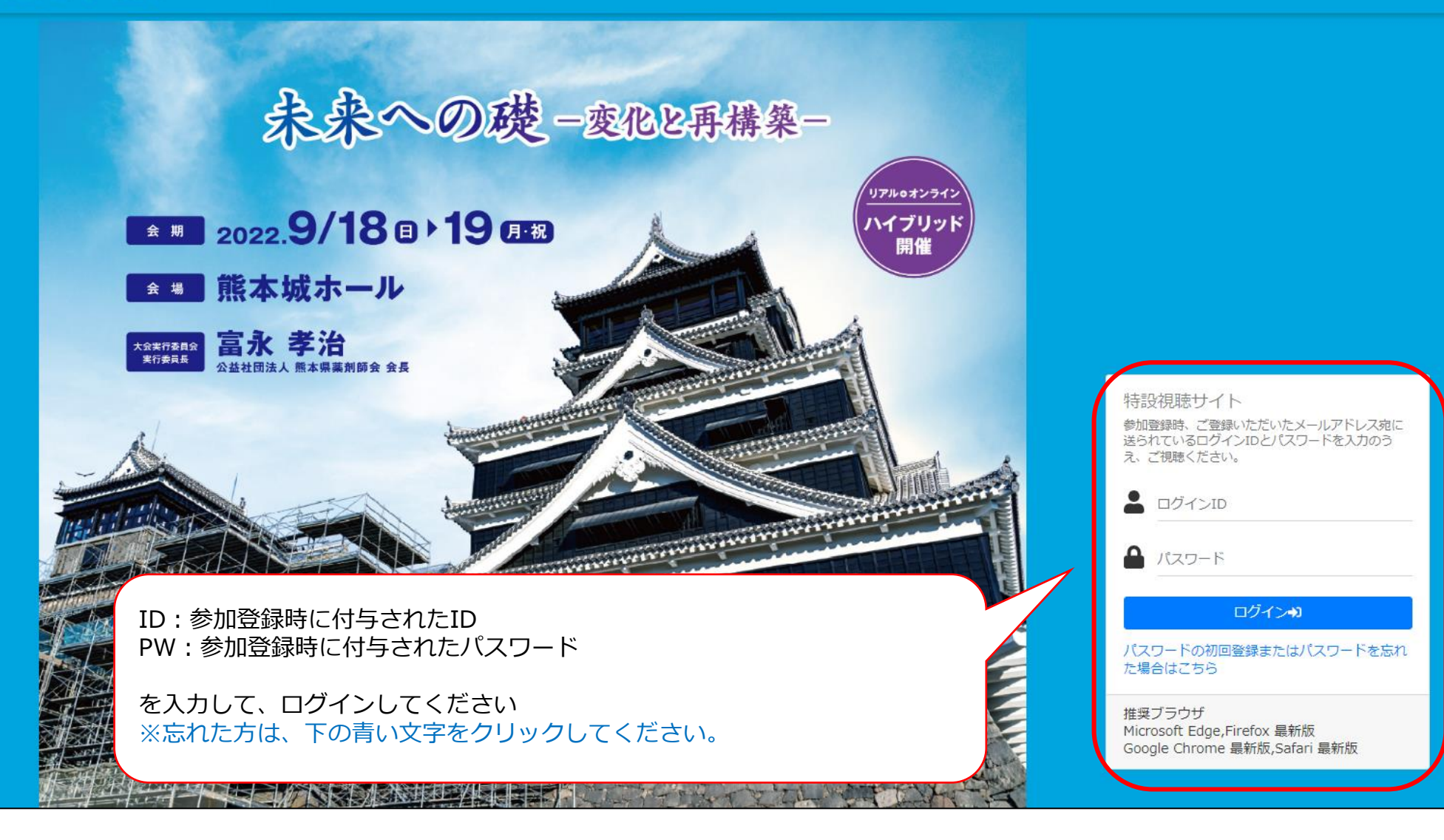

|                                                                                                    |                                                                         | 同意文                                               |                                           |                     |       |
|----------------------------------------------------------------------------------------------------|-------------------------------------------------------------------------|---------------------------------------------------|-------------------------------------------|---------------------|-------|
|                                                                                                    | 本講演」)の動画の閲覧にあたり、本規約を定                                                   | めます。                                              |                                           |                     |       |
| I. 動画閲覧上の注意                                                                                            |                                                                         |                                                   |                                           |                     |       |
| 1)本サービスを利用するもの(以下「利用者」<br>2)本講演の内容に関する著作権は、講演者に属<br>3)本講演で予定するオンラインによる配信では                             | という)は、ライブ配信期間中(2022年9月1<br>しています。<br>、質問者の質疑応答の際の様子(コメント等)              | 8日(日)~19日(月・祝)、本講演の配<br>が配信される場合があることを理解し、        | 記信動画を閲覧できます。<br>予め了承することとします。             |                     |       |
| II. 動画閲覧に際しての同意事項                                                                                      |                                                                         |                                                   |                                           |                     |       |
| i. IDおよびパスワードの管理<br>1. 利用者は、交付を受けた ID とパスワードを<br>2. ID とパスワードを、冒用、盗用その他の不i<br>3. ID とパスワードを利用してなされた行為に | 自己のみに利用させるものとし、第三者に貸<br>利用がなされないように厳重に管理してくださ<br>ついては、現実に利用者自身の行為であるか否だ | 与、譲渡し、または自己若しくは第三者の<br>らい。<br>かを問わず、利用者の行為とみなすものと | )ために担保に供してはいけません。<br>し、それによって利用者または第三者に生( | じた損害について、主催者は一切責任を負 | いませ   |
| ii. 禁止事項<br>本サービス利用に際して、以下の各号に規定す                                                                      | る行為を行ってはなりません。主催者は利用者が                                                  | が以下の各号のいずれかに該当する場合、                               | 配信サイトのご利用、な                               | いらびに動画の閲覧に          |       |
| 1. 本サービスまだはコンテンツのいりれの部分<br>所持者が事前に書面で許可している場合を除き<br>2. 第三者の著作権、商法権、意匠権、特許権な<br>3. 第三者を誹謗または中傷し、その他名誉を侵 | に刈しても、不正アクセス、複製、静止画・動<br>Eす。<br>どの知的財産権を侵害する行為、またはそのお<br>害し、そのおそれがある行為  | 画キャノチャの取得、タリンロート、配1<br>それがある行為                    | 国9る问意争項をご確認<br>「同意する」をクリック                | 。のエ、<br>7してお進みください。 | 12/21 |
| <ol> <li>4. 第三者の財産権、プライバシー権、肖像権(/</li> <li>5. 公序良俗に反する行為</li> </ol>                                    | (ブリシティ権を含む。)、人格権その他の権利                                                  | ・利益を侵害し、そのおそれがある行為                                | $\overline{}$                             |                     |       |

①ログイン方法

第81回 九州山口甕學大会

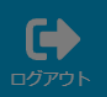

| My List        | 説明文(上部)                                                                                         |
|----------------|-------------------------------------------------------------------------------------------------|
|                | 特別講演                                                                                            |
| 問題履歴           | <sup>シンボジウム</sup><br>ログインした日の初回ログイン時、取得したいアンケートの選択画面が<br>表示されます。選択後、登録ボタンを押してください。              |
| UVE LIVE配信/日程表 | 病院薬局協議会学術フォーラム ※日本薬剤師研修センター、日病薬病院薬学認定制度の研修単位申請は                                                 |
|                | 文性薬剤師分科会 受講単位選択 のすれか一方のみの発行となり、重複してのお渡しはいたしません。                                                 |
| 一般演題ポスター       | 共催セミナー  【単位選択についての注意文言を表示します】【単位選択に  文言を表示します】【単位選択についての注意文言を表示します】【単位  選択についての注意文言を表示します】  【単位 |
|                | TEST2 11:30まで視聴完了     ○日本薬剤師研修センター     TEST3 15:30まで視聴完了ボタンが押せる     >                           |
|                | <ul> <li>○ 日病薬病院薬学認定制度(領域:カリキュラムなし)</li> <li>○ 単位取得いたしません</li> </ul>                            |
|                | 説明文(下部)                                                                                         |
|                | - Ann                                                                                           |
|                | $\sim$                                                                                          |

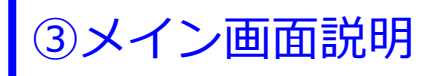

THE 81ST KYUSHU YAMAGUCHI PHARMACY CONFERENCE 第81回 九州山口薬学大会 ログアウト 視聴したいプログラムをお気に入り登録できます プログラムからライブ配信を視聴できます My List 特別講演 県民公開講座 日程表からライブ配信を視聴できます 口頭発表 病院薬局協議会(学術フォーラム) 学生フォーラム LIVE配信/日程表 ランチョンセミナー ポスター演題を閲覧できます 共催セミナー 一般演題ポスター

第81回 九奶山口藥學大会

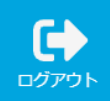

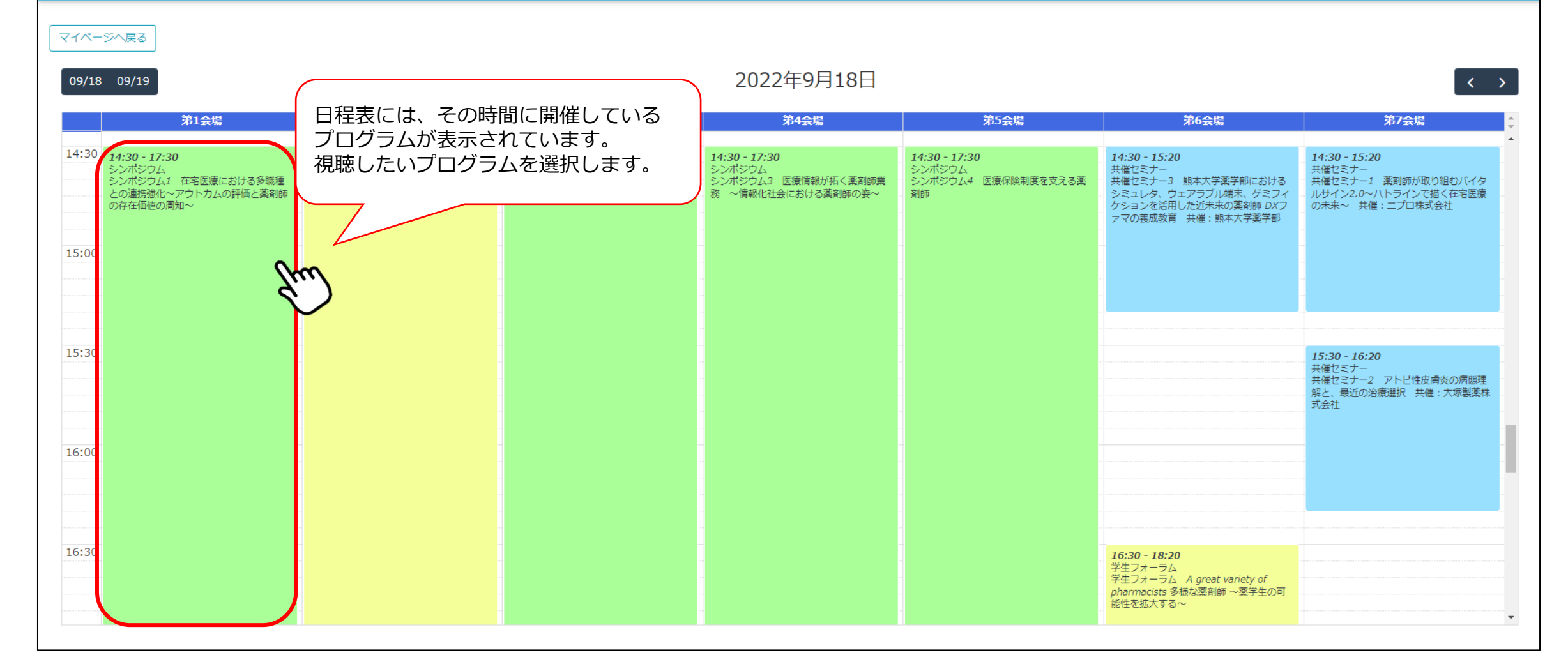

| シンポジウム<br>シンポジウム1 在宅医療における多職種との連携強化~アウトカムの評価と薬剤師の存在価値の周知~                                                                                                    |             |
|----------------------------------------------------------------------------------------------------|-------------|
| マイページへ戻る       [座長]久保田 忍(戦本県薬剤師会 常務理事)         [座長]沼田 真由美(鹿児島県薬剤師会 常務理事)         09/18       09/19                                                                                           |             |
| 第1会場       第1会場       [S1-PL] 在宅緩和ケアチームにおける薬剤師の役割         [基調講演]後藤 慶次 (医療法人ソレイユ ひまわり在宅クリニック 院長)       第7会場                                                                                   |             |
| 14:30 14:30 - 17:30<br>シンボジウム<br>シンボジウム 20 14:30 - 17:30<br>ホッグジンボジウム 20 14:30 - 17:30<br>ホッグジンボジウム 20 14:30 - 17:30<br>素院裏<br>病院裏<br>病院裏<br>病院裏<br>の注意でのでのでのでのでのでのでのでのでのでのでのでのでのでのでのでのでのでので | バイタ         |
| この理想通じ、グラトカムの評価と素料的<br>の存在価値の満知<br>「たび運 域治(佐賀県薬剤師会 理事)<br>「代運 域治(佐賀県薬剤師会 理事)<br>「代運 域治(佐賀県薬剤師会 理事)<br>「たび運 域治(佐賀県薬剤師会 理事)<br>「たび運 域治(佐賀県薬剤師会 理事)<br>「たび運 域治(佐賀県薬剤師会 理事)                      | E 医液        |
| 15:00     [S1-3] 食支援からはじまる多職種連携       潮池 幸助(日出調剤薬局)     クリックしま 9                                                                                                    |             |
| [S1-4] 多職種連携の在宅医療へ病院薬剤師としてのかかわり~        大神 修一(医療法人清和会 長田病院)                                                                                                    |             |
| 15:30<br>このプログラムを視聴する<br>開じる<br>第と、最近の治療道択 共催:7                                                                                                    | 病態理<br>現製業株 |
|                                                                                                    |             |
|                                                                                                    |             |
| 16:30 - 18:20                                                                                                    |             |
| デ生フォーラム<br>学生フォーラム A great variety of<br>pharmacists 多様な薬剤師 ~薬学生の可<br>能性を拡大する~                                                                                                    |             |

シンポジウム / シンポジウム1 在宅医療における多職種との連携強化~アウトカムの評価と薬剤師の存在価値の周知~ 
 ◇

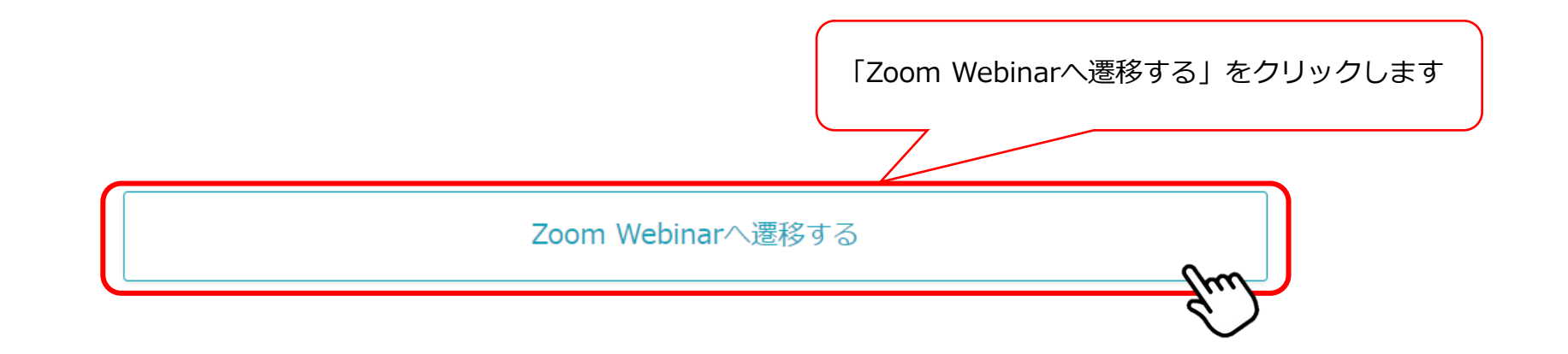

セッション中に異なるキーワードを2回表示します。終了後「視聴完了」ボタンを押していただくと、「キーワード回答」ボタンが押せるように なりますので、セッション中表示されたキーワードをご回答ください。 マイページへ戻る

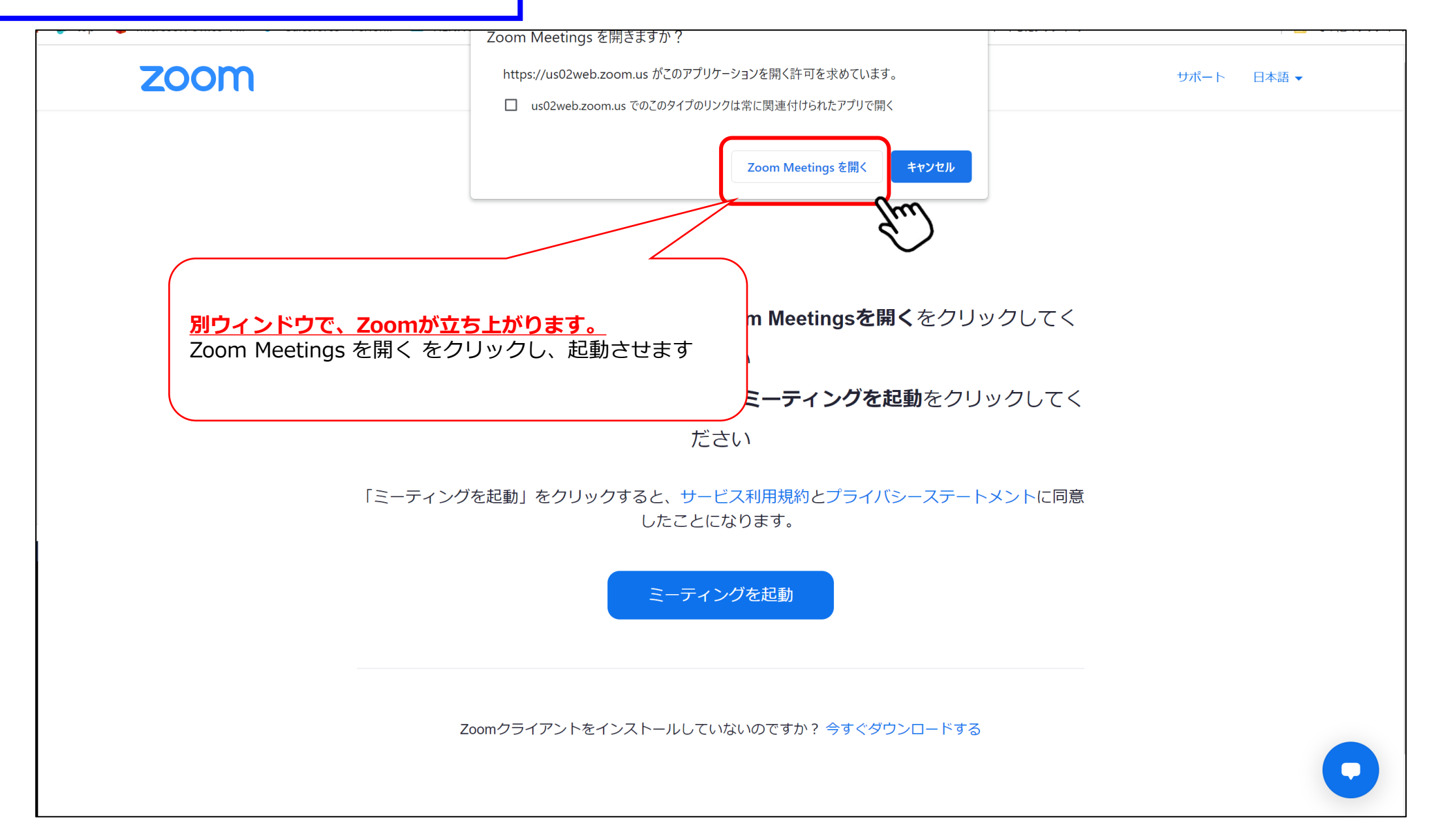

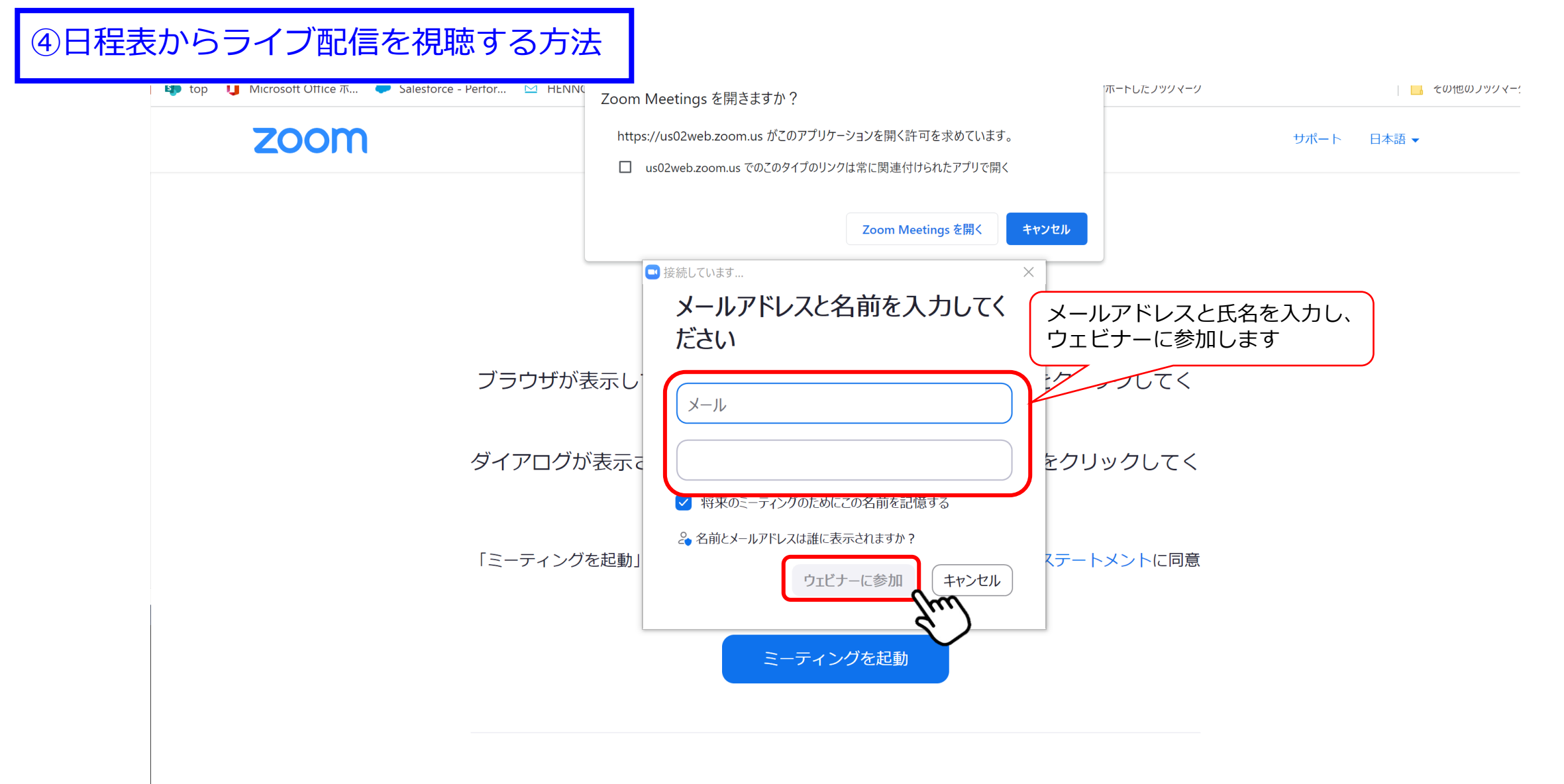

Zoomクライアントをインストールしていないのですか? 今すぐダウンロードする

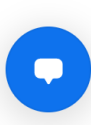

#### ④日程表からライブ配信を視聴する方法

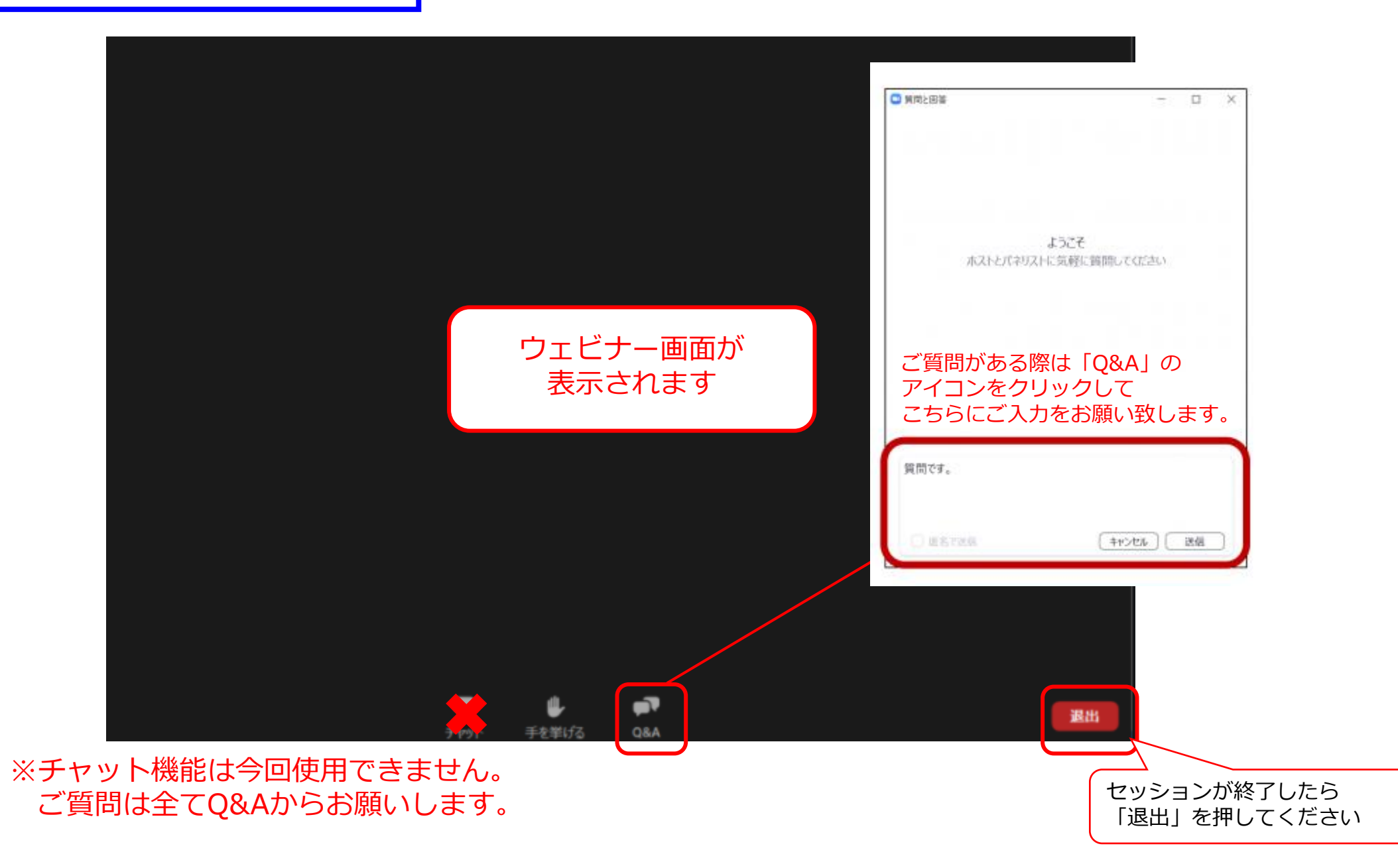

⑤ポスター演題

第81回 九州山口際学大会

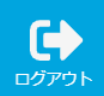

| My List          | 説明文(上部)                           |             |
|------------------|-----------------------------------|-------------|
|                  | 特別講演                              | 県民公開講座      |
|                  | シンポジウム >                          | 口頭発表        |
| LIVE. LIVE配信/日程表 | 一般演題ポスターをクリックすると パスター演題一覧が表示されます。 | 学生フォーラム     |
|                  |                                   | ランチョンセミナー > |
| 一般演題ポスター         | 共催セミナー                            |             |
|                  |                                   |             |
|                  |                                   |             |
|                  |                                   |             |
|                  |                                   |             |

⑤ポスター演題

第81回 九州山口藥学大会

| <b>Q</b> セッション<br>一般演題ポスター | →                    |                                                                                            | BクIX 演在石                      |                                       | 検索する                       |
|----------------------------|----------------------|--------------------------------------------------------------------------------------------|-------------------------------|---------------------------------------|----------------------------|
| 最初へ 前へ 1 2 3               | 4 5 6 7 8 9 10 次へ 最後 |                                                                                            |                               |                                       | 100 件中 1 - 10 を表           |
| 配信方式                       | セッション                | プログラム                                                                                      | 閲覧したいポスターを選択し                 | してください。                               |                            |
| ポスター                       | 一般演題ポスター             | ポスター<br>[P-A-1] 調剤報酬改定からみる対人業務推進のためのフォローアップの<br>▲ 小西 秀平 (一般社団法人 福岡市薬剤師会 医療保険委員会)           | デフォルトで演題番号順で打<br>画面上部より演者名で検索 | 掲載されています。<br>ち可能です。                   | 視聴する                       |
| ポスター                       | 一般演題ポスター             | ポスター<br>[P-A-2] 汎発性皮膚掻痒症を発症した患者に対する薬剤師の対応<br>▲ 下川 滉介 ((株)下川薬局 しもかわ調剤薬局)                    |                               | 2022/09/19 18:00                      | 視聴するお気に入り                  |
| ポスター                       | 一般演題ポスター             | <b>ポスター</b><br>[P-A-3] 医師業務軽減の取り組み<br>▲ 井高 亜子 ((医療法人) 愛の会 光風園病院 薬剤科)                       |                               | 2022/09/18 9:00 ~<br>2022/09/19 18:00 | 視聴する<br>お気に入り              |
| ポスター                       | 一般演題ポスター             | ポスター<br>[P-A-4] 小児の服薬に関するアンケート調査<br>▲ 下別府 陽平 (二葉薬局 高原)                                     |                               | 2022/09/18 9:00 ~<br>2022/09/19 18:00 | 視聴する<br>お気に入り              |
| ポスター                       | 一般演題ポスター             | ポスター<br>[P-A-5] 新生児病棟における服薬指導の現状と今後の課題<br>▲ 早坂 香織 (熊本市立熊本市民病院 薬剤部)                         |                               | 2022/09/18 9:00 ~<br>2022/09/19 18:00 | 視聴する<br>お気に入り              |
| ポスター                       | 一般演題ポスター             | ポスター<br>[P-A-6] ICU病棟担当薬剤師による処方支援の取り組み~心臓血管外科<br>入~<br>・<br>二<br>条<br>平良 若子 (友愛医療センター 薬剤科) | におけるプロトコルに基づく薬物治療管理(PBPM)の導   | 2022/09/18 9:00 ~<br>2022/09/19 18:00 | <mark>視聴する</mark><br>お気に入り |

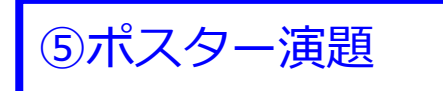

| → 一般演題ポスター / ポスター 오 |                       |          |
|---------------------|-----------------------|----------|
| ≡ error.pdf         | 1 / 1   - 92% +   🗄 🖏 | ± ē :    |
|                     | ポスターが表示されま            | ξġ.      |
|                     |                       | マイページへ戻る |

## 単位取得方法

## 日本薬剤師研修センター

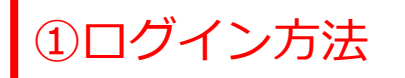

第81回 九畑山口薬学大会

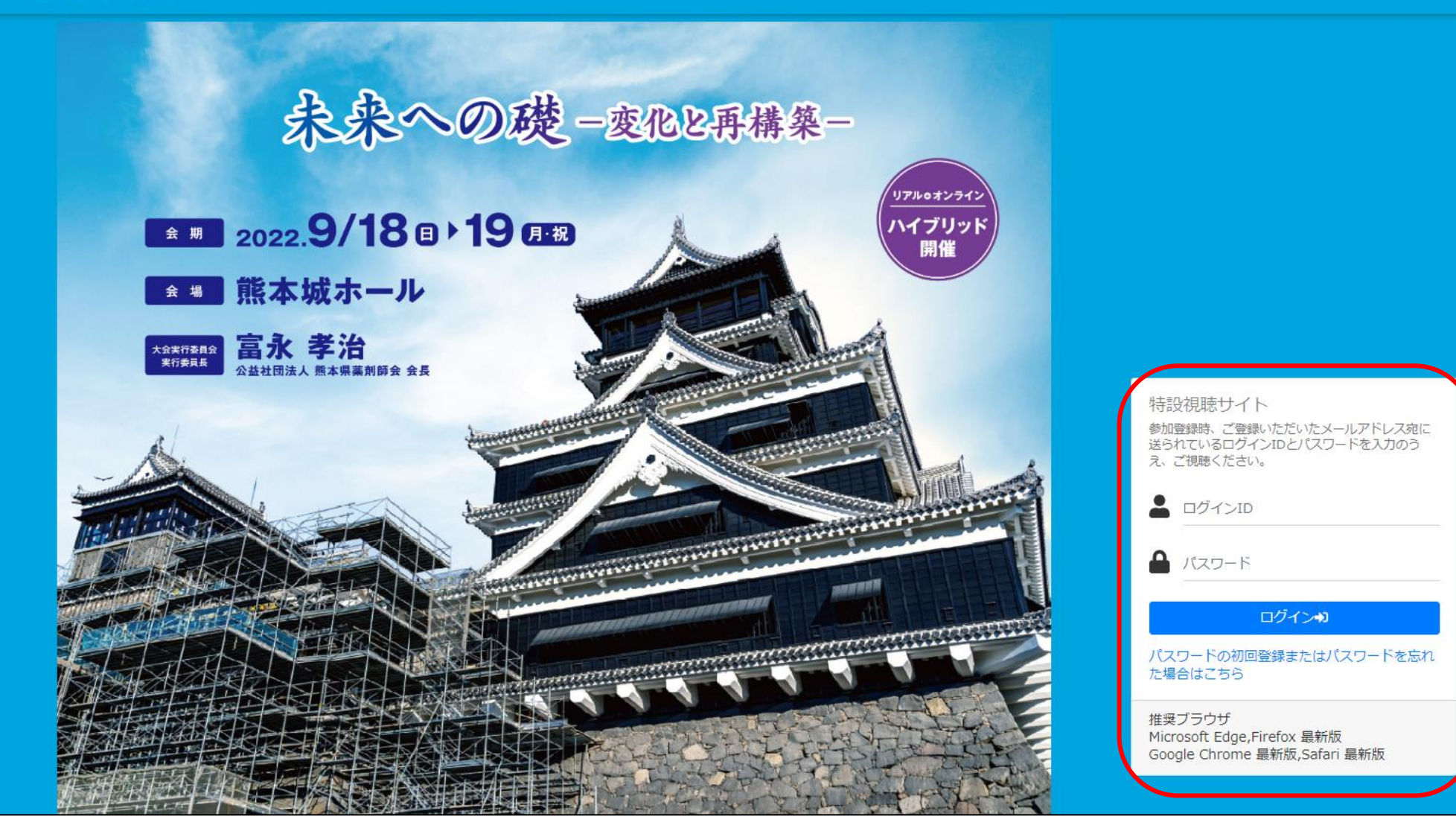

第81回 九奶山口藥学大会

|                                                          | 守人西                                                        |                                        |
|----------------------------------------------------------|------------------------------------------------------------|----------------------------------------|
| My List                                                  | 説明文(上部)                                                    | (重要!]                                  |
|                                                          | 特別講演                                                       |                                        |
|                                                          | シンポジウム                                                     |                                        |
| LIVE配信/日程表                                               | 病院薬局協議会学術フォーラム                                             | 無効となりますのでご注意ください。                      |
| 一般演算ポスター                                                 | 大催セミナー                                                     | >>>>>>>>>>>>>>>>>>>>>>>>>>>>>>>>>>>>>> |
|                                                          |                                                            |                                        |
|                                                          |                                                            |                                        |
| 集計されたログをもとに日本薬剤部<br>規定時間の視聴が認められない等、<br>各日のセッションを最初から最後書 | ■研修センターへ必要事項を申請いたし<br>規定を満たさない場合には申請対象と<br>■で視聴する必要がございます。 | します。<br>こなりませんのでご留意ください。               |
| 1日目(9月18日(日)):360分<br>2日目(9月19日(月)):180分                 | (トータル)4単位<br>(トータル)2単位                                     |                                        |

## 単位取得方法

## 日病薬病院薬学認定制度

#### ①単位セッション選択

| тне 81st Куџѕнџ Уамадисні Р<br>第81回 九知山                           | 3 プログラム詳細                                                                         | 視聴ログ取得のため、セッション<br>ら再度「このプログラムを視聴する | 開始10分前から入室可能です。時間になりました<br>る」ボタンを押下ください。 |                                                                                             | <b>(ب</b> )<br><i>اوبرو</i> ته                                        |
|-------------------------------------------------------------------|-----------------------------------------------------------------------------------|-------------------------------------|------------------------------------------|---------------------------------------------------------------------------------------------|-----------------------------------------------------------------------|
| マイページへ戻る                                                          | シンボジウム<br>シンボジウム1 在宅医療における多職種との<br>[座長]久保田 忍(戦本県薬剤師会 常務理<br>[座長]沼田 真由美(鹿児島県薬剤師会 3 | 2<br>理事)<br>常務理事)                   | Οκ                                       |                                                                                             |                                                                       |
| 09/18 09/19<br>第1会場                                               | [S1-PL] 在宅緩和ケアチームにおける薬<br>[基調講演]後藤 慶次 (医療法人ソレイユ                                   | 剤師の役割<br>1 ひまわり在宅クリニック              | 【重要!】                                    |                                                                                             |                                                                       |
| 14:30 14:30 - 17:30 14:30<br>シンボジウム<br>シンボジウム1 在宅医療における多職種<br>務院裏 | [S1-1] 地域医療情報連携ネットワーク: )<br>七田 彰子 (平和薬局センター店)                                     | メディカルネットワークを用い                      | 特別講演I・II、シンポミ<br>術フォーラム、学生フォ             | ジウム1~9、共催セミナー1<br>──ラム、口頭発表、女性薬                                                             | -~3、病院薬局協議会学<br>剤師分科会は単位取得                                            |
| との連携強化~アウトカムの評価と薬剤師<br>の存在価値の周知~                                  | [S1-2] 開局薬剤師が行う緩和ケアと多職<br>千代延 試治 (佐賀県薬剤師会 理事)                                     | <b>就理連携</b>                         | セッションです。                                 |                                                                                             |                                                                       |
| 15:00                                                             | [S1-3] 食支援からはじまる多職種連携<br>菊池 幸助 (日出調剤薬局)                                           |                                     | 視聴ログの取得のため、                              | セッション開始10分前<br>から                                                                           | 6入室可能になります。                                                           |
|                                                                   | [S1-4] 多職種連携の在宅医療〜病院薬育<br>大神 修一 (医療法人清和会 長田病院)                                    | 1師としてのかかわり~                         |                                          |                                                                                             |                                                                       |
| 15:30                                                             |                                                                                   | このプログ                               | ラムを視聴する)閉じる                              |                                                                                             | 15:30 - 16:20<br>共催セミナー<br>共催セミナー2 アトピ性皮膚炎の病態理<br>解と、最近の治療道択 共催:大塚製薬株 |
| 16:00                                                             |                                                                                   |                                     |                                          |                                                                                             | 式会社                                                                   |
| 16:30                                                             |                                                                                   |                                     |                                          | <b>16:30 - 18:20</b><br>学生フォーラム<br>学生フォーラム A great vari<br>pharmacists 多様な運動時 ~<br>能性を拡大する~ | iety of<br>茎学生の可                                                      |

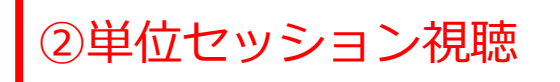

✓ シンポジウム / シンポジウム1 在宅医療における多職種との連携強化~アウトカムの評価と薬剤師の存在価値の周知~ ◇

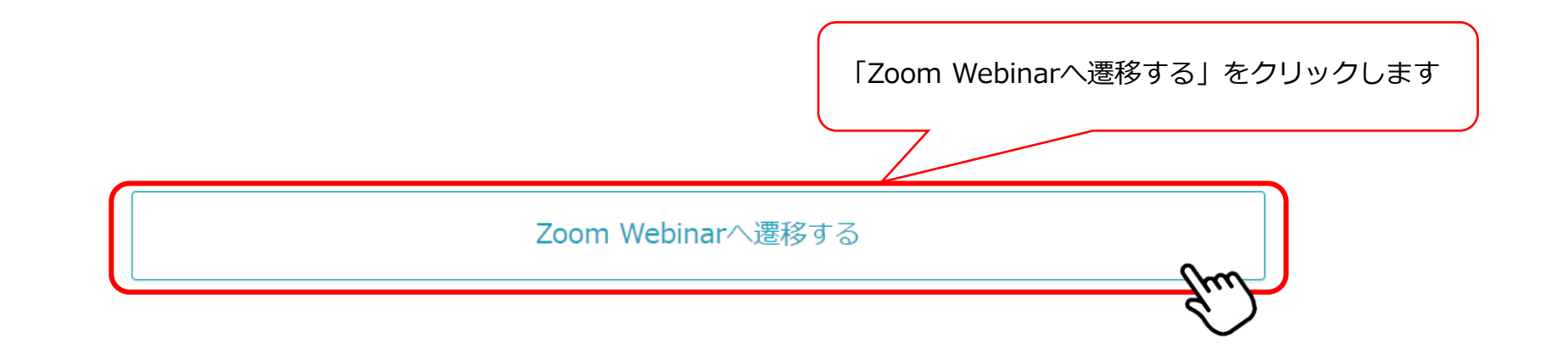

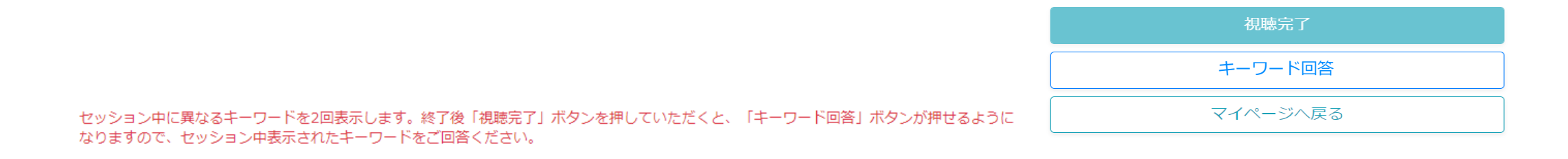

↓ シンポジウム / シンポジウム1 在宅医療における多職種との連携強化~アウトカムの評価と薬剤師の存在価値の周知~ ◇

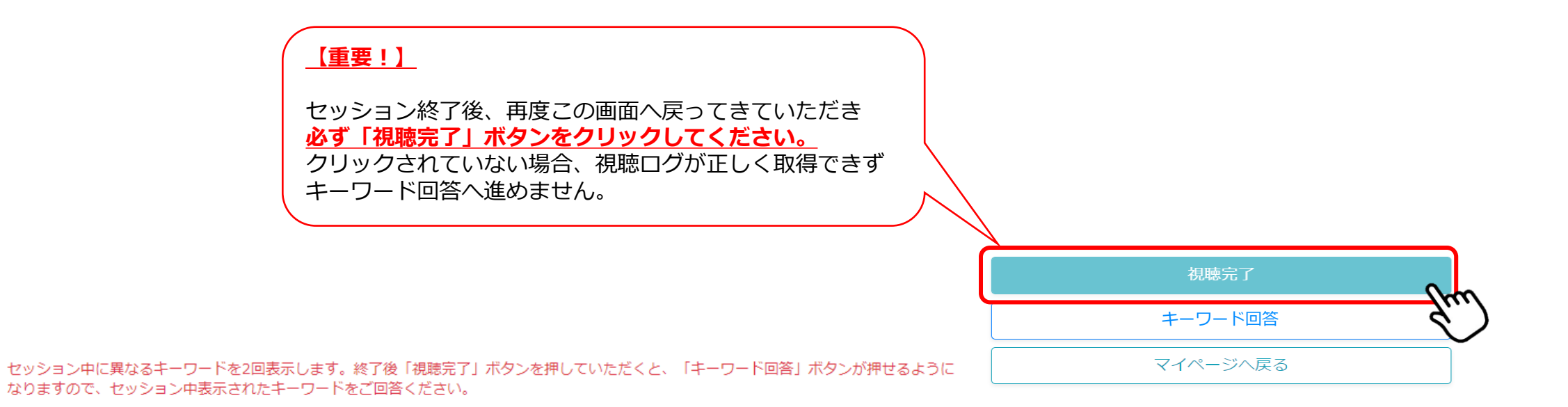

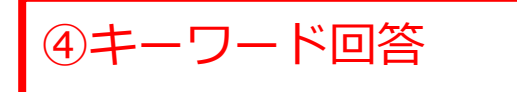

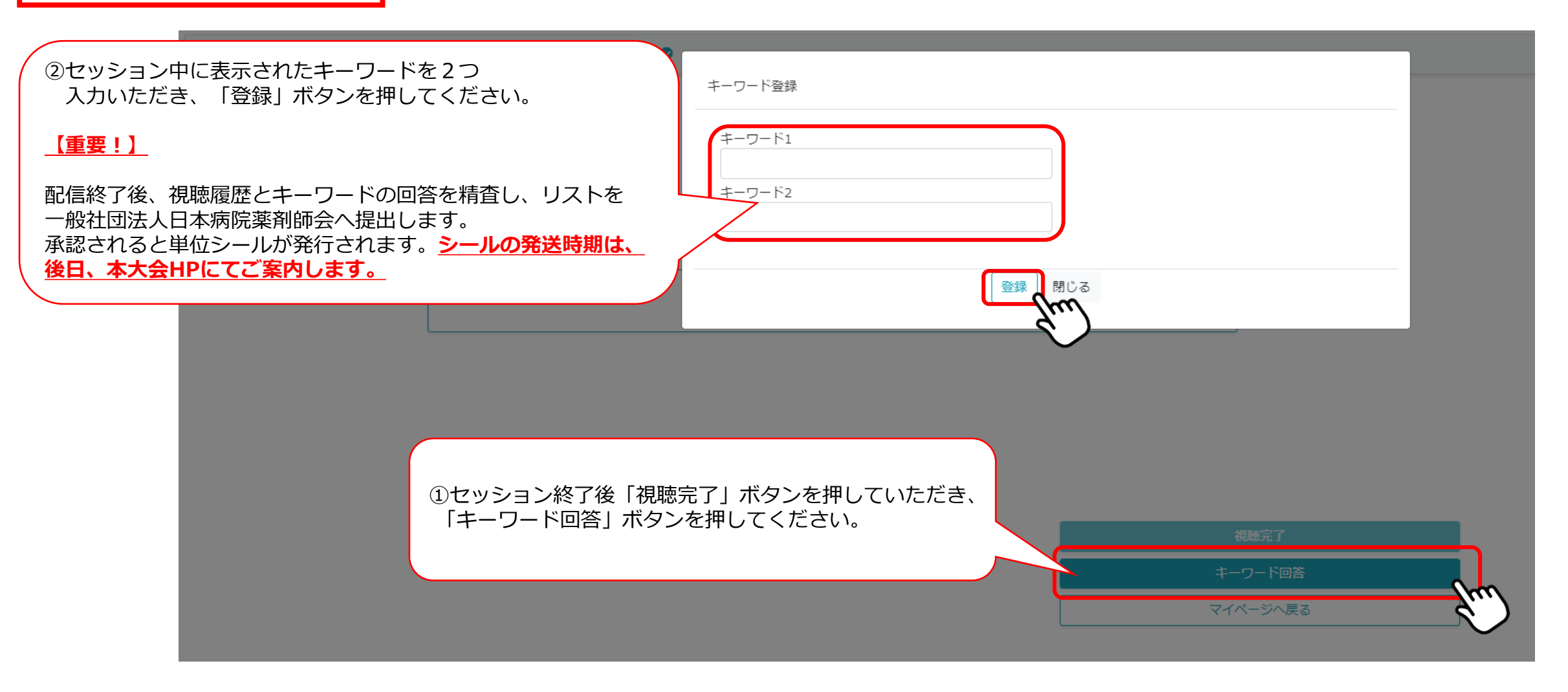